# À propos de TurningPoint

# **Exigences Techniques**

TurningPoint est conçu pour fonctionner sur la plupart des ordinateurs; toutefois, certaines exigences matérielles et logicielles de base sont requises.

Les spécifications logicielles et matérielles suivantes sont nécessaires pour utiliser TurningPoint:

- Microsoft Windows<sup>®</sup> 7, 8.1 ou 10 (32 ou 64 bits)
- Installation Locale de Microsoft Office<sup>®</sup>: 2007 (SP 2), 2010, 2013 ou 2016 (32 ou 64 bits; pour l'Évaluation PowerPoint<sup>®</sup> et la visualisation des rapports exportés dans Excel<sup>®</sup>)
- Microsoft .NET 4.5, SP1
- Processeur Double Cœur 2 GHz
- 4 GB RAM
- 500 MB d'espace disque dur
- 1024 x 768 à couleur 32 bits ou résolution plus élevée, jusqu'à 150% DPI (jusqu'à 125% DPI pour l'Évaluation PowerPoint recommandés)
- Port USB 2.0 standard (pour dispositifs USB)
- Ethernet ou carte réseau sans fil compatible 802.11
- Adobe<sup>®</sup> Flash<sup>®</sup> Player (pour les graphiques 2D/3D animés)
- Adobe® Acrobat® Reader (pour l'impression et la visualisation des options de l'Aide)
- Une connexion internet active (pour l'authentification initiale du compte, l'utilisation de l'App TurningPoint (si applicable) et des fonctionnalités du Cloud)
- Java™ Runtime Environment 7 ou plus récent (pour l'import de fichiers RTF, DOC, DOCX et de documents QTI ainsi que l'export de rapports aux formats
- Excel et CSV)

# Appareils Compatibles

Les appareils suivants sont compatibles avec TurningPoint:

#### IMPORTANT

Les dernières versions logicielles de ResponseCard XR, NXT et QT sont requises pour la communication entre TurningPoint et les appareils.

• ResponseCard IR, RF et RF LCD (Évaluation PowerPoint et Évaluation N'importe Où)

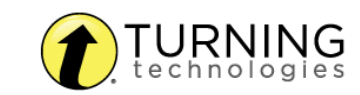

- ResponseCard XR et NXT (Évaluation PowerPoint, Évaluation N'importe Où et Évaluation À Mon Rythme)
- Appareil QT (Évaluation PowerPoint, Évaluation N'importe Où et Évaluation À Mon Rythme)
- Pulse (Évaluation PowerPoint et Évaluation N'importe Où)
- App TurningPoint (Évaluation PowerPoint, Évaluation N'importe Où et Évaluation À Mon Rythme)
- PresenterCard (Évaluation PowerPoint et Évaluation N'importe Où)
- PresenterWare (Évaluation PowerPoint et Évaluation N'importe Où)

## Téléchargement et Installation

TurningPoint est téléchargeable depuis https://www.turningtechnologies.com/downloads. Après le téléchargement, le fichier devra être dézippé ou installé suivant la version téléchargée.

## Enregistrement auprès de Turning Technologies

Vous enregistrer auprès de Turning Technologies et créer un compte vous permet de relier toutes les plateformes logicielles et les télécommandes. Un

compte est nécessaire pour utiliser les produits Turning Technologies.

- 1 Rendez-vous sur www.turningtechnologies.com.
- 2 Sélectionnez Étudiant ou Instructeur pour vous enregistrer.
- 3 Suivez les instructions d'enregistrement fournies pour créer un compte.

## Télécharger TurningPoint

#### Avant de Démarrer

Veuillez vérifier que votre ordinateur satisfait aux Exigences Techniques en page 1 avant de télécharger TurningPoint.

- 1 Rendez-vous sur https://www.turningtechnologies.com/downloads.
- 2 En-dessous de l'onglet TurningPoint, choisissez "Télécharger la version Installation/Sans Installation PC".

La version d'installation nécessite une installation complète sur l'ordinateur local ainsi que les privilèges administrateur afin d'effectuer l'installation.

La version sans installation est téléchargée sous la forme d'un fichier zippé qui peut être placé à n'importe quel endroit, comme sur votre bureau, dans un dossier ou sur une clé USB. Le fichier doit être dézippé et vous accédez alors au logiciel en double-cliquant sur le fichier TurningPoint du dossier.

- 3 Renseignez les champs requis dans le formulaire d'Enregistrement du Logiciel.
- 4 Faites "Envoyer".

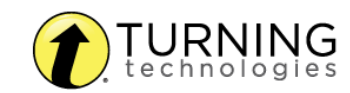

- 5 Sélectionnez "Télécharger".
- 6 Enregistrez le fichier à l'emplacement voulu.

### Configuration des Appareils

Les participants interagissent avec TurningPoint par le biais d'appareils de réponse (télécommandes) communiquant via un récepteur ou internet avec des appareils y permettant l'accès (App TurningPoint).

Cette section fournit les instructions pour:

Connecter Récepteurs et ResponseCards Se connecter à l'App TurningPoint (si applicable)

#### Connecter Récepteurs et ResponseCards

Par défaut le récepteur et ResponseCards sont paramétrés sur le Canal 41. Si vous êtes le seul utilisateur TurningPoint dans un rayon de 60m sur le Canal 41, branchez simplement le récepteur et commencez l'évaluation. Si un autre utilisateur se trouve sur le Canal 41, vous devez utiliser un canal différent afin d'éviter les interférences. ResponseCards doit être configuré sur le même canal que le récepteur.

Pour changer de canal merci de vous référer à http://help.turningtechnologies.com/Hardware/#Hardware/Clickers/Clickers.htm.

### Se connecter à l'App TurningPoint (si applicable)

L'App TurningPoint doit être activée pour que les participants puissent utiliser l'App TurningPoint comme appareil de réponse.

- 1 Ouvrez TurningPoint et connectez-vous à votre compte.
- 2 Cliquez sur "Cliquer pour se Connecter" dans le coin en haut à droite du Tableau de bord TurningPoint. La fenêtre de Session de l'App TurningPoint s'ouvre.
- 3 Cliquez sur "Démarrer Session". La fenêtre de Statut de Session de l'App TurningPoint s'ouvre.
- 4 Communiquez l'ID de Session de l'App TurningPoint à vos participants.
- 5 Cliquez sur "Fermer" pour retourner au Tableau de bord de TurningPoint.

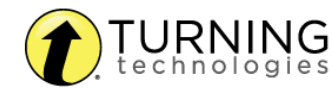